# 社会学部 2025 年度時間割確認方法について

## Point

- ・授業内容と時間割情報・教室等は Web シラバスで確認
- ・時間割確認にあたっての注意事項は「社会学部ウェブサイト」と「履修要綱」で確認
- ・自分の入学年度に応じたシラバスページを確認すること

2024年度と同様に2025年度も時間割・教室・曜日・時限の情報はWebシラバス (https://syllabus.hosei.ac.jp/web/show.php) で確認します。

※ただし、Web シラバスでの情報のほかに時間割確認にあたっての注意事項(クラス指定科目・抽選科目・受講許可科目など)も あります。詳細は社会学部ウェブサイト「社会学部 2025 年度時間割について(<u>https://www.hosei.ac.jp/shakai/info/article-</u> 20250307182308/)」を確認してください。

### <Web シラバス上での時間割情報の確認方法>

Step 1 確認したい科目の主催学部を選択します。※「Web シラバス」は科目を主催する学部等によってページが分かれています。 例:社会学部主催科目を検索する場合は「社会学部」を選択してください。

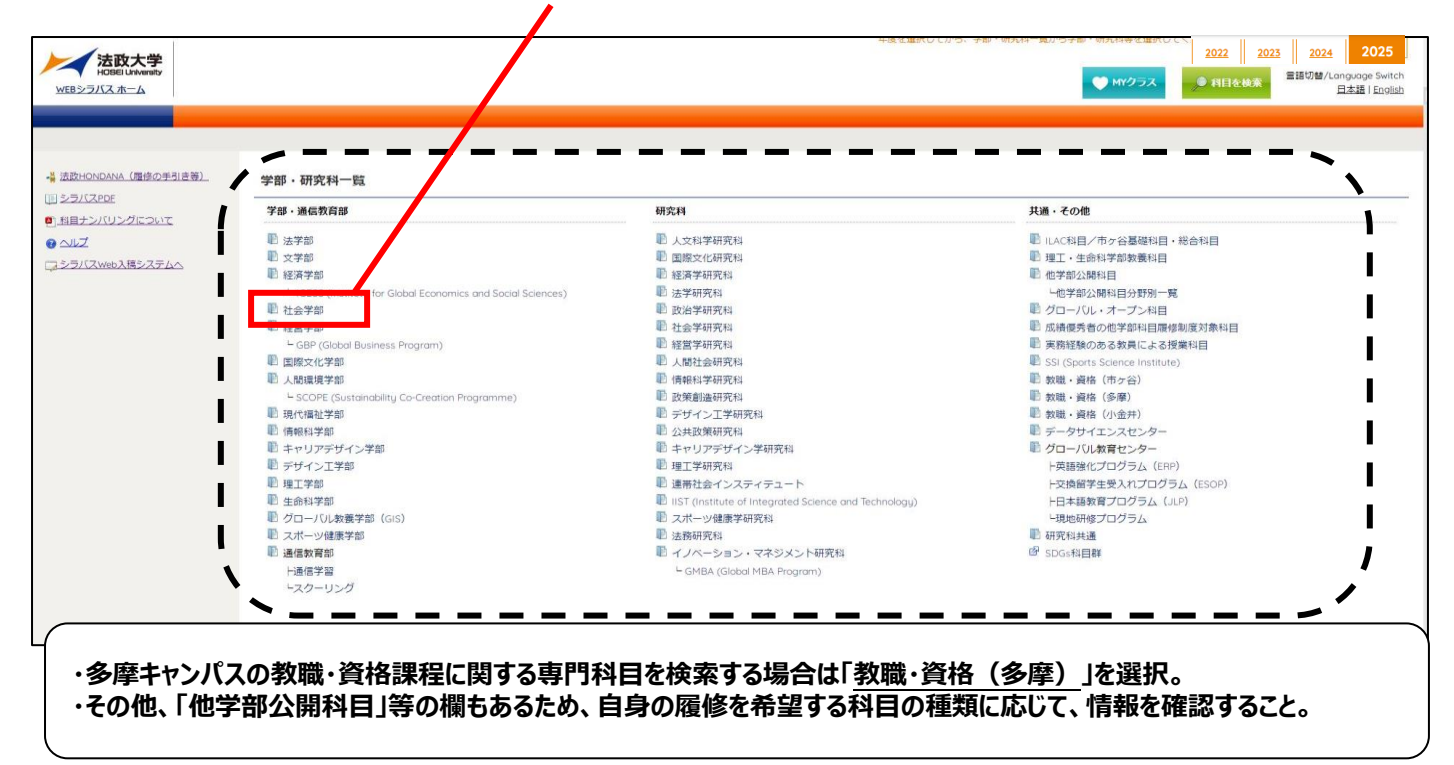

### Step 2 【社会学部シラバスの場合】自分の入学年度を選択します。

| 法政大学<br>HOBEI University<br>WEBシラバスホーム | 社会学部<br>トップ >                                     | 社会学部全科目                      | <u>_11</u>                                                                                    | 年度を選択してから、子部・朝光科一覧から子部・朝光科等を選択してくたさい 2022 2023 2024 2025<br>● MYクラス ● 科目を検索 言語切答/Language Switch<br>日本語   English |
|----------------------------------------|---------------------------------------------------|------------------------------|-----------------------------------------------------------------------------------------------|----------------------------------------------------------------------------------------------------|
|                                        | ,2022年度以                                          | <b>以降入学者 2018~</b>           | 2021年度入学者 • 2017年度以前入学者                                                                       |                                                                                                    |
| <ul> <li></li></ul>                    | <u>·]; () ( ( ( ( ( ( ( ( ( ( ( ( ( ( ( ( ( (</u> | 社会学部                         |                                                                                               |                                                                                                    |
| 健<br>マシラバスWeb入稿システム                    | 2                                                 | [2022-03-15]<br>[2022-08-01] | 2022年度WEBシラバスを公開いたしました。<br>秋学期より対面授業を実施する科目、秋学期より対<br>月1日を予定しています。<br>社会学師な学生を位、通学期上の対面短端を実施す | 必ず自分の入学年度のページを確認すること!<br><sup>国公開は9</sup>                                                                         |

#### Step 3 検索結果画面より、内容確認したい科目を選択します。

| 法政大学<br>HOBELUNIVERSITY<br>WEBシラバスホーム                                | 土会学部<br>> 🥣 | 社会学部 全科目一覽   | 1    |           |              |      |                  |          | 年度   | 度を選択してから、 | 学部       | 3 · 研究 | 料一覧から学部・研                             | 究科等<br>) MYク       | を選択して<br>マ <b>ラス</b> | C<ださい ↓● #                    | 旧を検え   | 202                | 202<br>11111111111111111111111111111111111 |
|----------------------------------------------------------------------|-------------|--------------|------|-----------|--------------|------|------------------|----------|------|-----------|----------|--------|---------------------------------------|--------------------|----------------------|-------------------------------|--------|--------------------|--------------------------------------------|
|                                                                      | 2022年度以     | 峰入学者 2018~20 | 21年度 | 入学者       | ,2017年度以前入学者 |      |                  |          |      |           |          |        |                                       |                    |                      |                               |        | _                  |                                            |
| 2022年度以降入学者                                                          |             | 学部·研究科       | 年度   | 授業コー<br>ド | 相目名          | 旧科目名 | 開講時期             | 曜日·時限    | 教員名  | 载室名称      | 配当<br>年次 | 単位数    | 備考(服修条件等)                             | 他学<br>部公<br>開<br>目 | グローバ<br>ル・オー<br>プン科日 | 成結優秀者<br>の他学部科<br>目厥修制度<br>対象 | SDGsCP | アーバ<br>ンデザ<br>インCP | ダイバ 未来<br>ーシテ 教室<br>ィCP CP                 |
| <ul> <li>■ 桔報教育基礎</li> <li>■ Bosic English</li> <li>■ 日本語</li> </ul> |             | 社会学部         | 2023 | L5001     | 基礎演習 I       |      | 春学期授<br>業/Spring | 火2/Tue.2 | 徳安 彰 | 社718      | 1~<br>2  | 2      | クラス指定科目。<br>詳細は「ガイダン<br>ス配布資料」参<br>照。 |                    |                      |                               |        |                    |                                            |
| 諸外国語初級           保健体育科目           講義・実習科目           明講者・実習科目         |             | 社会学部         | 2023 | L5002     | 基礎演習Ⅱ        |      | 秋学期授<br>業/Fall   | 火2/Tue.2 | 徳安 彰 | 社718      | 1~<br>2  | 2      | クラス指定科目。<br>詳細は「ガイダン<br>ス配布資料」参<br>照。 |                    |                      |                               |        |                    |                                            |

#### Step 4 詳細ページで授業内容と授業基本情報を確認します。

| SOS100EB<br>社会政策科学入門A/Introduction to Policy Sciences A                                           |                         |            |
|---------------------------------------------------------------------------------------------------|-------------------------|------------|
| 悪躍 さとみ                                                                                            |                         |            |
| 【授業の<br>(何を学ぶか) / Outline and objectives】<br>社会政策<br>社社会と<br>ら社会問題について考える。                        | 2<br>年度                 | 社会学部<br>   |
| 【 <b>到達目標 / Goal)</b><br>・社会政策の基礎知識を身に着ける。<br>・社会政策(特に学働政策・社会保護政策)について理解し、福祉社会のあり方について素変できるようになる。 | 授業コード<br>旧授業コード<br>旧利日名 | LA000      |
| ・社会学視点から社会的シロセスに対する関心を深める。                                                                        | 開講時期                    | 秋学期授業/Fall |
| ・キーワードを説明できる。うになる。                                                                                | 曜日・時限                   | 火2/Tue.2   |
| ・日方の図心を見つける。                                                                                      | 科目種別                    |            |
| (この短葉本層核オスストス学部第のディブロフザルト、 に三さわたどの能                                                               | キャンパス                   | 多摩         |
| ① 伊 愛 内 容 の の の の の の の の の の の の の の の の の の                                                     | 教室名称                    | B 3 0 1    |
|                                                                                                   | 配当年次                    | 1~4        |
| ・授業の概要と目的 ・開講期/曜日時限/担当教員                                                                          | 単位数                     | 2          |
| ・授業の進め方                                                                                           | 備考(履修条件等)               |            |
| ・授業計画(授業形能) いご当年次                                                                                 | 他学部公開科目                 |            |
| ・成績評価方法等・単位数                                                                                      | 他学部公開(履修条件<br>等)        |            |
| - ・ <b>液修染件 なと</b><br>(アクティブラーニング (グループディスカッション、ディベート等) の実                                        | グローバル・オープン<br>科目        | ,          |
| xC / No<br>                                                                                       | 成績優秀者の他学部科<br>目履修制度対象   | +          |

### ★「Web シラバス」とあわせて…

①社会学部ウェブサイト「社会学部 2025 年度時間割について (<u>https://www.hosei.ac.jp/shakai/info/article-</u> 20250307182308/) 」

②自分の入学年度の「社会学部履修要綱」

も必ず確認のうえ、履修を組むようにしてください。

(次ページで便利機能を紹介します)

その1:「科目検索」機能を用いる方法

シラバストップページから、「科目を検索」をクリックすると、以下のような科目検索画面が表示されます。

| 学部・研究科授業コード       | 違訳してください ◆              | 検索ワードを選択・入力して、検索ボタンをクリック      |
|-------------------|-------------------------|-------------------------------|
| ナンバリングコード         | apy) ax                 | 一一一部ヨリるシンバスが扱いされより            |
| 科目名               | ●部分一致 ○前方一致 ○後方一致 ○完全一致 |                               |
| 科目名(サブ)           | 部分一致                    | <注意!>                         |
| 旧科日名              | 部分一致                    | 入学年度によって科目名が異なる場合があります。       |
| 教員名               | ●部分一致 ○前方一致 ○後方一致 ○完全一致 | 「利日々」欄に利日々を入力して検索しても利日が表示され   |
| 他学部公開科目           | 選択してください 🖌              | 「村口石」「順に村口石でハガリし快示してし村口がないこれ」 |
| グローバル・オープン科目      | 選択してください 🖌              | るい场口は、「四件日石」(陳に件日石で入力して中反快米   |
| 裁結優秀者の他学部科目履修制度対象 | 選択してください 🖌              | りると表示される場合かありまり。              |
| 実務経験のある教員による授業科目  | 選択してください 🖌              |                               |
| 授業で使用する言語         | 選択してください 🗸              | ご不明な点は社会学部事務課までお問い合わせください。    |
| 授業内容              | 部分一致                    |                               |

#### その2:「開講曜日・時限」等を指定して検索する方法

| 社会学部 全科目一覧 844件                                                                                                    |
|----------------------------------------------------------------------------------------------------|
| Y \$18889/0-92026/(BXX = BK2056)               ###               ###               ###               ###               ###               ###               ###               ###               ###               ###               ###               ###               ###               ###               ###               ###               ###               ###               ####               ###               ####               ####               ###               ####               ####               ####               #########################                                                                                                    |
| $h \bullet$ $\chi \bullet$ $\kappa \bullet$ $\chi \bullet$ $\kappa \bullet$ $\chi \bullet$ $\chi \bullet$ <t< th=""></t<> |
|                                                                                                    |
| kxxj4&6:00     「LLCR目ノ市ヶ谷基礎相目・総合相目」「壁工・生命相学部教養相目」       ● 地子部公期相目     クローパレ・オープン科目     広規優秀者の他学部科目環修制度が、       ● 数字部公期相目     クローパレ・オープン科目     広規優秀者の他学部科目環修制度が、       ● 数報・資格(小会中)     数報・資格(小会中)     デーー       ● 現地研修プログラム     研究相共通     デー                                                                                                    |
| 表の枠をクリックして曜日時限から絞り込み<br>例)<br>←のマスをクリックすると、火曜日5限に開                                                                                                    |
|                                                                                                    |